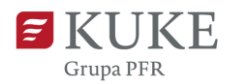

## Portal Klienta: Logowanie

## **LOGOWANIE DO SYSTEMU**

- 1. Uruchom przeglądarkę internetową i wejdź na stronę Portalu Klienta.
- Wpisz swój login i hasło ustawione podczas pierwszego logowania do systemu.
  Kliknij przycisk WYŚLIJ KOD.

| Grupa PFR Logo | owanie                                             |                   |       |
|----------------|----------------------------------------------------|-------------------|-------|
|                | Login<br>Hasło<br>WYŚLIJ KOD<br>Zapomniałeś hasła? | •                 |       |
|                |                                                    | Znajdujemy możliw | wości |

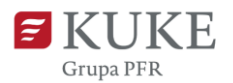

 Otrzymasz na swój adres e-mail kod weryfikacyjny. Wiadomość przyjdzie ze skrzynki portalklienta@kuke.com.pl.

| Twój kod weryfikacyjny do Portalu Klienta                                                 |
|-------------------------------------------------------------------------------------------|
| KF portalklienta@kuke.com.pl                                                              |
| Dzień dobry,                                                                              |
| Twój kod autoryzacyjny do serwisu Portalu Klienta to xVQm0rIo39ZiwayG                     |
| Z poważaniem,                                                                             |
| KUKE S.A.                                                                                 |
| Wiadomość została wygenerowana automatycznie. Prosimy nie odpowiadać na powyższego maila. |

4. Skopiuj kod, wróć do Portalu Klienta i wklej w pole Kod autoryzacyjny. Kliknij

| przycisk | ZALOGUJ SIĘ                            |   |
|----------|----------------------------------------|---|
|          |                                        |   |
|          | •••••••••••••••••••••••••••••••••••••• | _ |
|          | ZALOGUJ SIĘ                            |   |
|          | Zapomniałeś hasła?                     |   |

Gotowe! Witamy w Portalu Klienta.

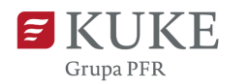

## NIE PAMIĘTASZ HASŁA?

W przypadku zgubienia lub zapomnienia hasła, postępuj zgodnie z poniższą instrukcją:

1. Kliknij w napis **Zapomniałeś hasła?**, znajdujący się pod przyciskiem.

| Login |                    |  |
|-------|--------------------|--|
| Hasło |                    |  |
|       |                    |  |
|       | WYŚLIJ KOD         |  |
|       | Zapomniałeś hasła? |  |

 Następnie uzupełnij pola: login i adres e-mail przypisany do konta. Kliknij WYŚLU

| Od | zyskiwanie hasła                     |  |
|----|--------------------------------------|--|
|    | Login<br>Email                       |  |
|    | WYŚLIJ<br>Powrót do strony logowania |  |

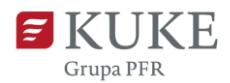

3. Na podany adres przyjdzie link do odzyskiwania hasła. Kliknij w link.

Uważaj na oszustwa! Zawsze sprawdzaj nadawcę wiadomości - wiadomość od KUKE przyjdzie z adresu: <u>portalklienta@kuke.com.pl</u>

4. Ustaw nowe hasło. Wpisz je ponownie w polu Powtórz hasło i kliknij przycisk

Pamiętaj: Twoje hasło chroni Twoją tożsamość, prywatność i finanse. Dowiedz się, jak ustawić silne hasło tutaj: https://kuke.com.pl/bezpieczenstwo

| Ust | awienie hasła                                                                                                    |      |
|-----|----------------------------------------------------------------------------------------------------|------|
|     | Nowe hasło<br>Powtórz hasło                                                                                                    | _    |
|     | Wymagania do hasła:<br>1. liczba znaków nie może być mniejsza niż 8<br>2. musi zawierać przynajmniej:<br>a. jedną wielką literę,<br>b. jedną małą literę,<br>c. jedną cyfrę arabską,<br>d. jeden znak specjalny, np.: !.@#\$%^&*:"<><br>ZMIANA HASŁA |      |
|     |                                                                                                    | Znai |

5. Zaloguj się do systemu używając nowego hasła.

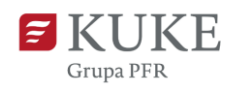

## **KONTO ZABLOKOWANE**

W przypadku trzykrotnej, nieudanej próby logowania się poprzez wpisanie niepoprawnego loginu lub hasła Twoje konto może zostać zablokowane.

Jeśli jesteś:

- a) Użytkownikiem skontaktuj się z Administratorem. Administrator ma możliwość odblokowania zablokowanego konta w zakładce Administracja w menu bocznym Portalu Klienta.
- b) Administratorem skontaktuj się z Infolinią KUKE ((22) 108 99 70, 801 060 106, e-mail <u>obslugaklienta@kuke.com.pl</u> i poproś o odblokowanie konta.